# راهنمای مراحل ورود و ارائهی ارائه دهندگان

# فهرست مطالب

| مقدمه                       |   |
|-----------------------------|---|
| ورود به سایت                | 1 |
| صفحهي اصلى اتاق جلسهي مجازي | 2 |
| نوع اتصال صدا و تنظیمات صدا | 3 |
| قابلیت های ارائه دهنده      | 4 |

#### مقدمه

ضمن عرض خوش آمدگویی خدمت ارائه دهندگان گرامی، به استحضار این عزیزان میرساند جهت سهولت استفاده ایشان از سامانهی ارائههای مجازی، در این فایل به معرفی بخشهایی از این سامانه، آموزش ورود و کاربری امکانات و آیکونهای سامانه پرداخته شده است.

### ورود به سایت

ابتدا لینک مربوط به سکشن ارائهی خود را کپی کرده و در سرچ باکس مرورگر خود وارد کنید. پس از ورود به لینک، با صفحهی زیر روبرو خواهید شد. در این قسمت اطلاعات لازم مانند نام، نام خانوادگی و کد تصویر را وارد کنید و کلید **«ورود به جلسه»** را بزنید.

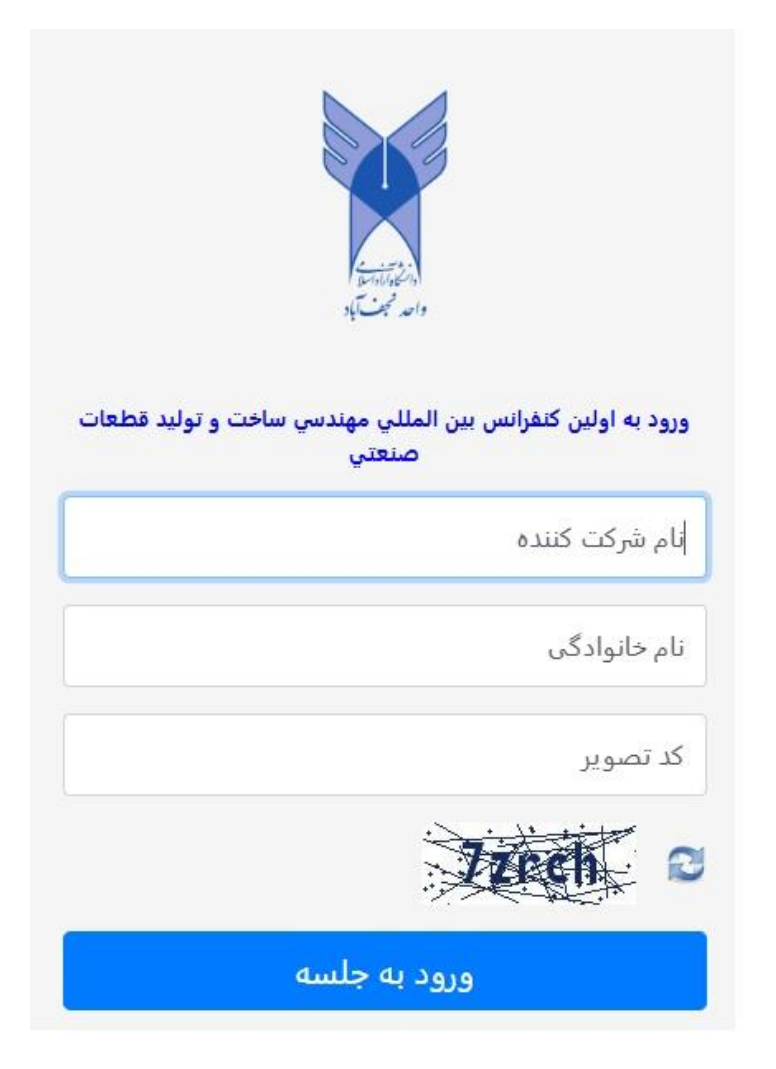

# صفحدي اصلى اتاق جلسدي مجازي

پس از وارد شدن به جلسهی مجازی در ابتدا میتوانید نوع اتصال صدا را تنظیم کنید. تنظیمات اتصال صدا متعاقبا توضیح داده شده است. صفحهی اصلی جلسه به صورت زیر میباشد.

| : 🕟 | جلسه مجازی ۴ - ۱۳ MPIP۴ جلسه مجازی   | ይ› | پيامما                             |
|-----|--------------------------------------|----|------------------------------------|
|     | سامانه یادگیری مجازی                 |    | کی گفتگوی عمومی<br>بادداشت.ها      |
|     | دانشگاه آزاد اسلامی نجف آباد         |    | یادداشتهای اشتراکی                 |
|     |                                      |    | کاربران (۲)                        |
|     |                                      |    | می عیدمان میدمان (شما)<br>6قفل شده |
|     |                                      |    | جو<br>جو<br>گ                      |
|     |                                      |    |                                    |
|     |                                      |    |                                    |
|     |                                      |    |                                    |
|     | بالشكاة آزاد اسلامني واعد تعلنا أداد |    |                                    |
|     |                                      |    |                                    |

- گفتگوی عمومی: چت باکس عمومی جلسه که تمامی حاضران میتوانند استفاده کنند.
  - **کاربران:** نام و نامخانوادگی اعضای حاضر در جلسه.

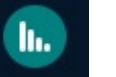

نشانگر وضعیت اتصال اینترنت شما که با رنگ سبز (اتصال خوب) ، بنفش (اتصال با کیفیت متوسط) و قرمز (اتصال ضعیف) نمایش داده میشود.

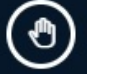

ایکون دست گرفتن که نام شما را برای مدیر جلسه در ابتدای لیست کاربران آورده و مشخص میشود.

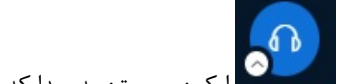

ایکون پیوستن به صدا که قابلیت تنظیم صدا و نوع اتصال صدا را فراهم میکند.

# نوع اتصال صدا و تنظیمات صدا

همانطور که گفته شد در ابتدای ورود به اتاق جلسات میتوان نوع اتصال صدا را تعیین کرد. همچنین بعدا با زدن ایکون «پیوستن به صدا» نیز میتوان تنظیمات مروطه را انجام داد. دو حالت «میکروفون» و «تنها شنونده» برای انتخاب وجود دارد:

| آباد | سامانه یادگیری مجازی<br>انشگاه آز اد اسلامی نجف<br>سیما | ٢                 |  |
|------|---------------------------------------------------------|-------------------|--|
| ×    | ای خود را متصل کنید؟                                    | چگونه میخواهید صد |  |
|      | 67                                                      | J,                |  |
|      | تنہا شنوندہ                                             | میکروفون          |  |
|      | والمكافر التراسياني والمرسياني                          |                   |  |

- تنها شنونده: زماني كه نياز به اتصال ميكروفون نداريم.
- میکروفون: زمانی که نیاز به اتصال میکروفون برای صحبت کردن داریم.

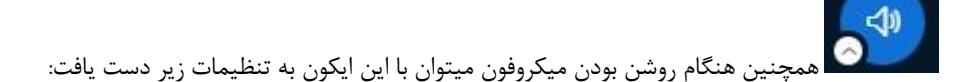

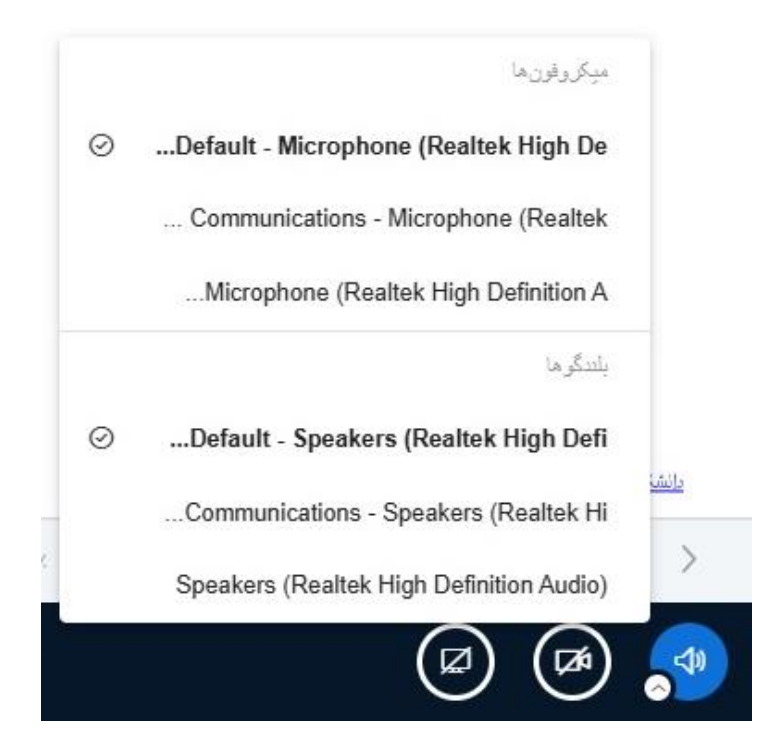

### قابلیت های ارائه دهنده

زمانی که نوبت ارائهی شما رسید، پس از مطمئن بودن از کیفیت اتصال اینترنت، ابتدا تنظیمات صدا را انجام دهید. سپس از مدیر جلسه بخواهید به شما دسترسی به عنوان ارائه دهنده بدهد. پس از انجام این فرایند صفحه اصلی شما به حالت زیر تغییر پیدا میکند:

| : 🕩 | جلسه مجازی ۴ - MPIP۴ 💿 شروع مُبط                                         | ይ›         | پيامها                       |
|-----|--------------------------------------------------------------------------|------------|------------------------------|
|     |                                                                          |            | کفتگوی عمومی                 |
|     | سامانه یادگیری مجازی :                                                   |            | يادداشتها                    |
|     | سيما                                                                     |            | 📄 یادداشتهای اشتراکی         |
|     |                                                                          |            | کاربران (۱) 🖏                |
|     |                                                                          |            | می<br>می عیبمان میبمان (شما) |
| 5   |                                                                          |            |                              |
| Ŵ   |                                                                          |            |                              |
| G   |                                                                          |            |                              |
|     |                                                                          |            |                              |
|     |                                                                          |            |                              |
|     | والشكاف آزاد (سلامی باعد تضارّی).                                        |            |                              |
|     | <ul> <li>← ◆ ◆ ○</li> <li>← ◆ ◇</li> <li>← ◆ ◇</li> <li>← ◆ ◇</li> </ul> |            |                              |
| ی 🕲 |                                                                          | $\bigcirc$ |                              |

- فعال / غيرفعال كردن ميكروفون.

2m

5

面

G

- اشتراک گذاری صفحه. اشتراک گذاری صفحه به سه حالت میباشد:
  - Tab: فقط اشتراک گذاری پنجرهی باز شده در مرورگر.
  - ۲- Window: اشتراک گذاری صفحه ی یکی از برنامه های باز شده.
- ۳- Entire Screen: اشتراک گذاری مداوم و تمام صفحه از تمامی فعالیت هایی که انجام میدهید.

نکته: در برخی حالت های اشتراک گذاری صفحه گزینه ای تحت عنوان «Also share audio» وجود دارد که با فعال سازی آن صدای پنجرهی اشتراکگذاری شده نیز ارائه میشود.

- تولبار سمت چپ که قابلیت هایی را فراهم میکند. از بالا به پایین به ترتیب:
  - ابزار ها : تكان دادن صفحه. مداد .رسم اشكال هندسي و ...
    - پاک کردن اخرین نوشته
    - پاک کردن تمام نوشته ها
    - نادیدہ گرفتن لمس اضافی
    - حالت چند کاربرهی تخته

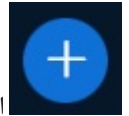

یکون اقدامات: جهت اضافه کردن فایل ارائه و ...

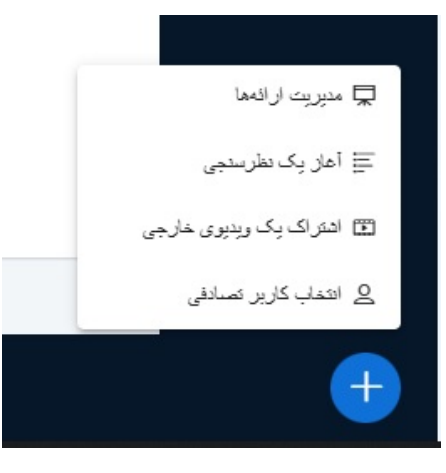

با کلیک بر روی ایکون + منوبی باز میشود. در زیرمنوی «مدیریت ارائه ها» میتوان فایل هایی که برای ارائه بار گزاری کردهایم مشاهده کنیم و از بین انها یکی را برای نمایش انتخاب کنیم.
 لازم به ذکر است بارگزاری فایل ها بسته به حجم آنها متفاوت بوده و نیاز به شکیبایی دارد. همچنین بارگزاری فایل های OwerPoint به دلیل حجم بالا باعث اشغال پهنای باند و تضعیف اتصال اینترنت شما میشود.
 هنگام بارگزاری فایل ها دقت کنید حتما در پایان انتخاب فایل ها گزینه تایید را بزنید.

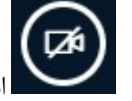

اشتراک گزاری دوربین: نیازمند اتصال به Web-Cam و یا دارار بودن دوربین بر روی دستگاه شما میباشد.

با آرزوی موفقیت برای همهی شما عزیزان

تیم اجرایی کنفرانس بینالمللی ساخت و تولید قطعات صنعتی (دانشگاه آزاد اسلامی واحد نجفآباد)